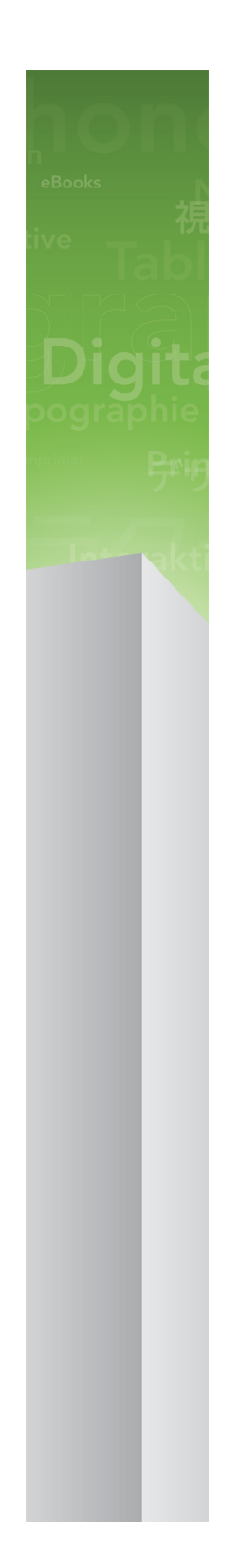

# QuarkXPress 9.5.1 - Leggimi

## Indice

| QuarkXPress 9.5 - Leggimi4                                  |
|-------------------------------------------------------------|
| Requisiti di sistema5                                       |
| Requisiti di sistema: Mac OS5                               |
| Requisiti di sistema: Windows5                              |
| Installazione: Mac OS7                                      |
| Esecuzione dell'installazione senza intervento dell'utente7 |
| Preparazione per l'installazione silent: Mac OS7            |
| Come eseguire un'installazione silent: Mac OS7              |
| Aggiunta di file dopo l'installazione: Mac OS8              |
| Installazione: Windows9                                     |
| Esecuzione dell'installazione senza intervento dell'utente  |
| Preparazione per l'installazione silent: Windows9           |
| Installazione silent: Windows9                              |
| Aggiunta di file dopo l'installazione: Windows10            |
| Aggiornamento11                                             |
| Aggiornamento correttivo12                                  |
| Installazione o aggiornamento con QLA13                     |
| Registrazione14                                             |
| Attivazione15                                               |
| Disinstallazione16                                          |
| Disinstallazione: Mac OS16                                  |
| Disinstallazione: Windows16                                 |
| Novità di questa versione17                                 |
| Problemi noti e risolti18                                   |

| Come contattare Quark | 19 |
|-----------------------|----|
| Nelle Americhe        | 19 |
| Fuori dalle Americhe  | 19 |
| Note legali           | 21 |

## QuarkXPress 9.5 - Leggimi

QuarkXPress® 9 offre numerose risorse nuove, inclusi gli stili condizionali, i richiami, i punti elenco e di numerazione, la visualizzazione Editor cronologia e molto altro ancora.

### Requisiti di sistema

#### Requisiti di sistema: Mac OS

#### Software

- Mac OS® X 10.5.8 (Leopard®), Mac OS X 10.6.8 (Snow Leopard®), Mac OS X 10.7.x (Lion™), Mac OS X 10.8.x (Mountain Lion™) o versione successiva.
- Testato su Citrix

#### Hardware

- Processore Mac® Intel®
- 2 GB di RAM (minimo 1 GB)
- 2 GB di spazio su disco

#### Opzionale

- Collegamento a Internet per l'attivazione
- Unità DVD-ROM per l'installazione da DVD (non richiesto per l'installazione tramite scaricamento)

#### Requisiti di sistema: Windows

#### Software

- Microsoft® Windows® XP (Service Pack 2 o 3), Windows Vista® Business o Ultimate, oppure Windows 7 SP1 Business o Ultimate
- Microsoft .NET Framework 3.5 SP1
- Testato su Citrix

#### Hardware

- 2 GB di RAM (minimo 1 GB)
- 1GB di spazio su disco
- Supporta 32-bit e 64-bit

#### **REQUISITI DI SISTEMA**

#### Opzionale

- Collegamento a Internet per l'attivazione
- Unità DVD-ROM per l'installazione da DVD (non richiesto per l'installazione tramite scaricamento)

### Installazione: Mac OS

#### Per installare QuarkXPress:

- 1 Disattivate eventuali software di protezione anti-virus. Se temete che un virus possa infettare il vostro computer, eseguite un controllo anti-virus del file di installazione che avete scaricato, e disattivate quindi il software di protezione.
- **2** Fate doppio clic sull'icona del programma di installazione e seguite le istruzioni su schermo.

#### Esecuzione dell'installazione senza intervento dell'utente

La funzionalità di installazione "silent" (senza l'intervento dell'utente) consente agli utenti di installare QuarkXPress nei computer tramite rete senza dover seguire la procedura passo per passo. Questa funzionalità è utile se si vogliono evitare numerose installazioni manuali.

#### Preparazione per l'installazione silent: Mac OS

Per consentire agli utenti di Mac OS di eseguire un'installazione silent sui loro computer, l'amministratore di sistema deve procedere come segue:

- 1 Copiare tutto il contenuto del disco o dell'immagine di disco in cui si trova il programma di installazione in una cartella vuota sul disco rigido locale.
- 2 Usando la copia locale del programma di installazione, installare QuarkXPress sul disco rigido locale. Il programma di installazione creerà un file "setup.xml" nella cartella in cui si trova il programma stesso.
- **3** Condividere la cartella contenente il programma di installazione e il file "setup.xml" con gli utenti che hanno la licenza per installare QuarkXPress.

#### Come eseguire un'installazione silent: Mac OS

Per eseguire un'installazione silent in Mac OS, l'utente deve eseguire le operazioni seguenti:

- 1 Copiare la cartella del programma di installazione contenente il file "setup.xml" nel computer in uso.
- **2** Fare doppio clic sull'icona del programma di installazione QuarkXPress e seguire le istruzioni su schermo.

#### Aggiunta di file dopo l'installazione: Mac OS

Per aggiungere dei file dopo l'installazione, fate doppio clic sull'icona del programma di installazione. Utilizzate l'elenco **Installazione personalizzata** per selezionare i componenti che volete installare.

### Installazione: Windows

#### Per installare QuarkXPress:

- 1 Disattivate eventuali software di protezione anti-virus. Se temete che un virus possa infettare il vostro computer, eseguite un controllo anti-virus del file di installazione che avete scaricato, e disattivate quindi il software di protezione.
- **2** Fate doppio clic sull'icona del programma di installazione e seguite le istruzioni su schermo.

#### Esecuzione dell'installazione senza intervento dell'utente

La funzionalità di installazione "silent" (senza l'intervento dell'utente) consente agli utenti di installare QuarkXPress nei computer tramite rete senza dover seguire la procedura passo per passo. Questa funzionalità è utile se si vogliono evitare numerose installazioni manuali.

#### Preparazione per l'installazione silent: Windows

Per consentire agli utenti di Windows di eseguire un'installazione silent sui loro computer, l'amministratore di sistema deve procedere come segue:

- 1 Copiare tutto il contenuto del disco o dell'immagine di disco in cui si trova il programma di installazione in una cartella vuota sul disco rigido locale.
- 2 Usando la copia locale del programma di installazione, installare QuarkXPress sul disco rigido locale. Il programma di installazione creerà un file "setup.xml" nella cartella in cui si trova il programma stesso.
- 3 Aprire il file "silent.bat" in un editor di testo e verificare che il percorso del file "setup.xml" sia indicato nella prima riga, come riportato di seguito: '[percorso di rete di setup.exe]' /s /v'/qn'
- **4** Condividere la cartella contenente il programma di installazione e il file "setup.xml" con gli utenti che hanno la licenza per installare QuarkXPress.

#### Installazione silent: Windows

Per eseguire un'installazione silent in Windows, l'utente deve eseguire le operazioni seguenti:

1 Accedere alla cartella condivisa contenente il file "setup.xml" e i file "silent.bat".

2 Fare doppio clic sul file "silent.bat" seguire le istruzioni su schermo.

#### Aggiunta di file dopo l'installazione: Windows

Per aggiungere dei file dopo l'installazione:

1 Fate doppio clic sull'icona "setup.exe".

Viene visualizzata la finestra di dialogo Configurazione.

2 Fate clic su Avanti.

Viene visualizzata la schermata Manutenzione del programma.

- Fate clic su **Modifica** per scegliere i file da installare. Potete installare file nuovi oppure rimuovere file installati in precedenza.
- Fate clic su **Ripara** per correggere problemi non gravi associati ai file installati. Utilizzate questa opzione se incontrate problemi con file mancanti o danneggiati, con scorciatoie o con immissioni di registro.
- 3 Fate clic su Avanti.
- Se avevate fatto clic su **Modifica** nella finestra di dialogo precedente, viene visualizzata la schermata **Installazione personalizzata**. Apportate le modifiche necessarie e fate quindi clic su **Avanti**. Viene visualizzata la schermata **Pronti per la modifica del programma**.
- Se avete fatto clic su **Ripara** nella finestra di dialogo precedente, viene visualizzata la schermata **Pronti a riparare il programma**.
- 4 Fate clic su Installa.
- 5 Fate clic su Finito quando il sistema vi notifica che la procedura è stata completata.

### Aggiornamento

Per aggiornare QuarkXPress a questa versione:

- 1 Disattivate eventuali software di protezione anti-virus. Se temete che un virus possa infettare il vostro computer, eseguite un controllo anti-virus del file di installazione che avete scaricato, e disattivate quindi il software di protezione.
- **2** Fate doppio clic sull'icona del programma di installazione e seguite le istruzioni su schermo.
- **3** Quando viene visualizzata la schermata **Codice di convalida**, scegliete **Aggiorna** dal menu a discesa **Tipo di installazione**. Se avete il codice di convalida da usare per l'aggiornamento, inseritelo nei campi **Inserite il codice di convalida**. Se non avete un codice di convalida per l'aggiornamento, fate clic su **Ottieni il codice di convalida** per andare al sito Web di Quark, seguite le istruzioni su schermo per ottenere il codice di convalida.
- 4 Fate clic su Continua e seguite le istruzioni su schermo.
- Il programma di aggiornamento installa una nuova copia di QuarkXPress. Non sostituisce la versione precedente.

### Aggiornamento correttivo

Il programma di installazione aggiornerà le versioni precedenti di QuarkXPress 9.x a questa versione. Per aggiornare QuarkXPress:

- 1 Disattivate eventuali software di protezione anti-virus. Se temete che un virus possa infettare il vostro computer, eseguite un controllo anti-virus del programma di installazione che avete scaricato e disattivate quindi il software di protezione.
- **2** Make a copy of the application folder on your hard drive to ensure that you have a working copy of the software if you encounter issues during the update.
- **3** Verificate che i nomi della cartella dell'applicazione e dell'applicazione non siano stati modificati successivamente alla loro installazione.
- **4** Fate doppio clic sull'icona del programma di installazione e seguite le istruzioni su schermo.
  - *Windows:* Il programma di installazione individua la copia installata di QuarkXPress e la aggiorna a questa versione.
- Mac OS: Se la copia installata di QuarkXPress non si trova nella posizione predefinita, l'aggiornamento non verrà eseguito. Se la copia installata di QuarkXPress non si trova nella posizione predefinita ma si desidera aggiornarla, fate clic sul pulsante Personalizza che verrà visualizzato, poi sulla colonna Posizione relativa all'applicazione, selezionate Altre e individuate la posizione dell'installazione esistente.

### Installazione o aggiornamento con QLA

Quark® License Administrator (QLA) è un software che gestisce i prodotti venduti con licenza di multiutenza. Se avete acquistato una licenza per scuole o una licenza commerciale, molto probabilmente con l'acquisto di QuarkXPress avrete ricevuto un CD-ROM QLA. QLA deve essere installato su rete prima di poter installare QuarkXPress

Se Quark License Administrator è stato installato e state installando QuarkXPress, dopo aver immesso le informazioni di registrazione viene visualizzata la finestra di dialogo **Specifiche del server di licenze**. Prima di procedere, verificate di disporre di tutte le informazioni che vi verrà richiesto di inserire nei seguenti campi:

- Nome host o indirizzo IP del server delle licenze: Inserite l'indirizzo IP o il nome del server designato come server delle licenze. Il server delle licenze gestisce le richieste provenienti dai client delle licenze.
- Porta del server delle licenze: Inserite il numero della porta del server delle licenze. Questo numero viene determinato durante la procedura di registrazione in linea del software QLA. La porta del server delle licenze è la porta attraverso la quale vengono inoltrate le richieste destinate al server di licenza.
- Nome host o indirizzo IP del server di backup delle licenze: Immettete l'indirizzo IP o il nome del server designato come server di backup delle licenze.
- **Porta del server di backup delle licenze**: Immettete il numero di porta del server di backup delle licenze.

## Registrazione

Per registrare la vostra copia dell'applicazione, visitate la pagina "Registrazione in linea" del sito Web di Quark (vedere *Come contattare Quark*). Se non potete eseguire la registrazione in linea, consultate la sezione *Come contattare Quark* per le relative informazioni di contatto.

### Attivazione

Se disponete di una copia per singolo utente di QuarkXPress, dovete attivarla. Per attivare QuarkXPress quando viene lanciato, fate clic su **Attiva adesso**.

Se non desiderate attivare QuarkXPress quando viene lanciato, fate clic su **Continua**.QuarkXPress presenterà a ogni avvio l'opzione per l'attivazione fino a quando non verrà attivato.

Se non attivate QuarkXPress, lo potete usare per 30 giorni dopo l'installazione; dopo 30 giorni, il programma entra automaticamente in modalità dimostrativa e dovrete eseguire l'attivazione prima di poterlo usare ancora come versione completa.

Se non potete eseguire l'attivazione in linea, fate riferimento alla sezione *Come contattare Quark* per le relative informazioni.

### Disinstallazione

Se il programma di disinstallazione rileva un'istanza dell'applicazione in esecuzione, viene visualizzato un messaggio di avvertenza. Chiudete l'applicazione prima di avviare la disinstallazione.

#### **Disinstallazione: Mac OS**

Per disinstallare QuarkXPress, aprite la cartella "Applicazioni" sul vostro disco rigido (oppure la cartella nella quale avete installato QuarkXPress) e trascinate la cartella QuarkXPress nel cestino.

#### **Disinstallazione: Windows**

Per disinstallare QuarkXPress:

- 1 Scegliete Start > Tutti i programmi > QuarkXPress > Disinstalla.
- **2** Fate clic su **Sì**. Il programma di disinstallazione raccoglie tutte le informazioni necessarie per la disinstallazione e viene quindi visualizzato un messaggio di avvertenza che vi notifica che tutto il contenuto della cartella dell'applicazione di QuarkXPress verrà eliminato.
- **3** Fate clic su **Sì** per continuare o su **No** per annullare.
- Potete inoltre eseguire la disinstallazione tramite il programma di installazione.

### Novità di questa versione

#### Nuove funzionalità

A partire dalla versione 9.5, App Studio ha eseguito il passaggio dal formato AVE di proprietà al formato HTML5 standard. Per una descrizione dettagliata della nuova versione di App Studio, consultare la *Guida ad App Studio 9.5*.

La versione 9.5 di QuarkXPress conteneva correzioni di bug e le nuove funzioni seguenti.

- È ora possibile esportare gli articoli di riscorrimento in formato Kindle. Per ulteriori informazioni, consultare la sezione "Esportazione in formato Kindle" della *Guida a QuarkXPress*.
- È ora possibile controllare che le pagine con numeri dispari siano consentite a sinistra (nei layout da sinistra a destra) e che le pagine con numeri pari siano consentite a destra (nei layout da destra a sinistra) per i layout a pagine affiancate. Questa opzione si trova nelle finestre di dialogo **Nuovo progetto**, **Nuovo layout** e **Proprietà di layout**.
- La libreria di colori DIC è stata aggiornata.

La versione 9.5.1 di QuarkXPress conteneva correzioni di bug e le nuove funzioni seguenti.

- Quando si caricano i layout su App Studio, è possibile utilizzare font personalizzati, se sono in formato TTF o OTF. Vengono incorporati durante il caricamento, pertanto possono essere visualizzati dall'applicazione. Se si incorporano file di font di grandi dimensioni, le dimensioni del file di contenuto dell'applicazione aumenteranno notevolmente.
- Con la creazione di un documento HTML, i file risultanti avranno dimensioni sostanzialmente inferiori (almeno dimezzate), in quanto ora QuarkXPress sfrutta svariati metodi di ottimizzazione per evitare di dover caricare le immagini più volte, potendo stabilire con praticità quale tra i formati JPG o PNG è il più compatto.
- I comandi presentano la nuova azione **Open Action**, che consente di aprire i file e visualizzarli dall'applicazione. I file devono essere in un formato compatibile con il dispositivo. Ad esempio, è possibile aprire un file PDF e visualizzarlo direttamente dall'applicazione su dispositivi che supportino la visualizzazione di file PDF.
- È ora possibile aggiornare più file digitali mancanti contemporaneamente utilizzando la finestra di dialogo **Utilizzo**.
- Le finestre ancorate possono ora contenere arricchimenti.

### Problemi noti e risolti

Per un elenco di problemi noti e risolti in questa versione del software, visitate il sito Web di Quark all'indirizzo: *www.quark.com, euro.quark.com* o *japan.quark.com*. La documentazione relativa al prodotto, insieme agli elenchi dei problemi noti e risolti, è disponibile in **Supporto > Documentazione Prodotto**.

### Come contattare Quark

Se avete bisogno di chiarimenti sull'installazione, configurazione o utilizzo del software, contattate Quark Software Inc.

#### **Nelle Americhe**

Per il supporto tecnico, utilizzate la nostra chat online gratuita su *support.quark.com*, chiamate il supporto telefonico al numero 800.676.4575 tra le 24.00 del lunedì e le ore 18:00 del venerdì (Mountain Time) oppure inviate una e-mail all'indirizzo *techsupp@quark.com*.

Per informazioni sui prodotti, visitate il sito Web di Quark all'indirizzo *www.quark.com*, oppure inviate una e-mail a *cservice@quark.com*.

#### **Fuori dalle Americhe**

In Europa, il supporto tecnico è disponibile tramite la chat online su *support.quark.com* o su *euro.quark.com* e tramite telefono dalle ore 8.30 alle ore 17.30 (Central European Time) da lunedì a venerdì. Utilizzare uno dei seguenti numeri verdi:

- Belgio: 0800-77-296
- Danimarca: 8088-7070
- Francia: 0800-91-3457
- Germania: 0800-180-0101
- Irlanda: 1800-55-0241
- Italia: 800-87-4591
- Lussemburgo: 8002-3861
- Paesi Bassi: 0800-022-7695
- Norvegia: 800-1-4398
- Spagna: 800-1-4398
- Svezia: 020-790-091
- Svizzera: 0800-55-7440
- Regno Unito e Irlanda: 0808-101-7082

#### **COME CONTATTARE QUARK**

In alcuni casi, il numero verde potrebbe non risultare accessibile tramite cellulare. In questi casi, utilizzare una linea fissa.

Per il supporto via e-mail in Europa, utilizzate la chat online o uno dei seguenti indirizzi:

- Inglese: eurotechsupp@quark.com
- Tedesco: techsupportde@quark.com
- Francese: techsupportfr@quark.com
- Italiano: techsupportit@quark.com
- Spagnolo: techsupportes@quark.com

In Australia, utilizzate la chat online oppure chiamate il numero 1 800.670.973 tra le 10.00 e le ore 19.00 (Sidney Time, AEST), da lunedì a venerdì, oppure inviate un messaggio e-mail a *austechsupp@quark.com*.

In Giappone, utilizzate la chat online oppure chiamate il numero (03) 3476–9440 (da lunedì a venerdì dalle 10.00 e alle 12.00 e dalle 13:00 e alle 17:00), inviate un fax al numero (03) 3476–9441 oppure visitate il sito Web di Quark per il Giappone all'indirizzo *japan.quark.com*.

Per le nazioni non incluse nell'elenco precedente, utilizzate la chat online oppure contattate il Distributore full-service autorizzato di Quark per ottenere supporto tecnico. Per un elenco dei Distributori full-service autorizzati di Quark, visitate il sito Web alla pagina *www.quark.com*, *euro.quark.com* oppure*japan.quark.com*.

Per informazioni sui prodotti, visitate il sito Web di Quark all'indirizzo *euro.quark.com* oppure *japan.quark.com*, o inviate un messaggio e-mail a uno degli indirizzi seguenti:

- Inglese: eurocservice@quark.com
- Tedesco: custservice.de@quark.com
- Francese: custservice.fr@quark.com
- Italiano: custservice.it@quark.com
- Spagnolo: custservice.es@quark.com

## Note legali

©2022 Quark Software Inc. e i suoi licenziatari. Tutti i diritti riservati.

Protetto dai seguenti brevetti statunitensi: 5,541,991; 5,907,704; 6,005,560; 6,052,514; 6,081,262; 6,633,666 B2; 6,947,959 B1; 6,940,518 B2; 7,116,843; 7,463,793 e altri brevetti in corso di registrazione.

Quark, il logo Quark, QuarkXPress e QuarkCopyDesk sono marchi commerciali o marchi registrati di Quark Software Inc. e delle sue società negli Stati Uniti e/o in altri Paesi. Tutti gli altri marchi sono proprietà dei rispettivi possessori.